Jan 25, 2012 3453509

# POP Center QUICK GUIDE

## 1. Network Setup

Confirm the B1080PX is already connected to the network.

#### 1.1 Setting the Network from the OSD Menu

Step1: In the main menu, using the "▼" button on remote control to select the "SETUP" item, and then press the "ENTER" button. You will be presented with the B1080PX settings screen.

You can also press the "SETUP" button on remote control to directly open the settings screen. (If there is file that is being play, please stop first.)

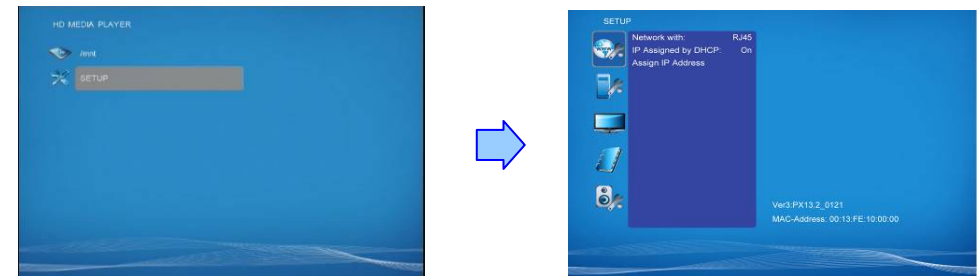

Step2: There are five groups of sub-menu in the main menu ("Network Setup", "FTP Setup", "Video Setup", "Other Setup" and "Scrolling Setup").

Step3: In the Network Setup item

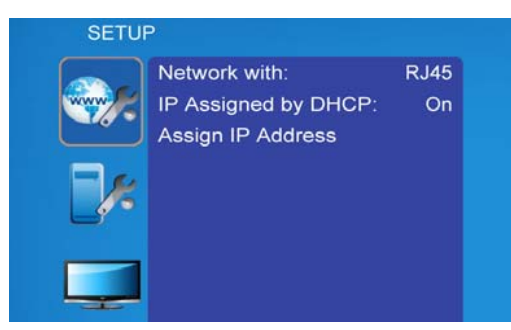

- Network with: Select your network connection Disable/ RJ45.
- IP Assigned by DHCP: If you have a DHCP-enabled router, please select "On", and then the router will automatically assigns an IP address to the B1080PX. If you don't have a DHCP -enabled router, select "Off" and type the network information in "Assign IP Address".
- Assign IP Address: If the B1080PX is connected to a network without a DHCP server or you

want to use Local FTP Server function, enter the fixed IP address, Mask, Gateway and DNS for the B1080PX.

Step4: After finish setting, press the Setup button to save and quit.

#### **1.2 Install PopCenter**

Step1: Insert the driver CD into your CD-ROM drive, then the autorun function will start up the shell program. If the autorun window does not display, please execute the Autorun.exe program to bring out the autorun screen.

Step2: Click on the Install Pop Center to install the remote management software (POP Center).

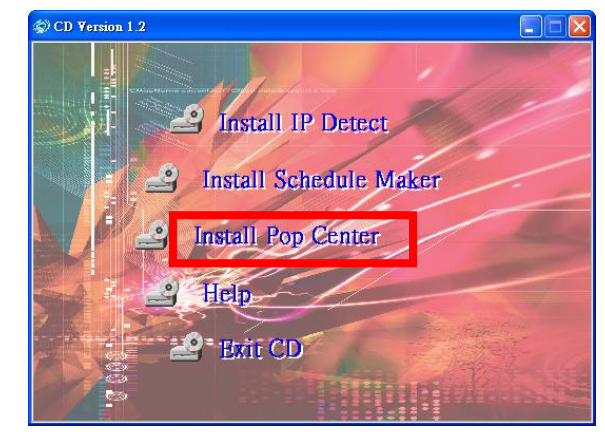

| Poplanes Installation |                                          |
|-----------------------|------------------------------------------|
|                       | Webcome to the PopCenter Setup<br>Witcom |
|                       | Tend to Canad                            |

click Next to continue

WGuardBDF

<u>N</u>

| Pupitenter lartellate                                                                                   |                                                                        |                     |
|----------------------------------------------------------------------------------------------------|------------------------------------------------------------------------|---------------------|
| 6                                                                                                    | Ready to Social<br>Setup a non-ready to begin including P<br>computer. | vey in which        |
| Och Statel to control +<br>settings.                                                                    | with the excludion, or data lines if you went to                       | where or change any |
| Deditation fulder<br>CliptyCenter<br>Bart Plen, Fulder<br>Additional disarticuts<br>Orade a Dealing for |                                                                        |                     |
|                                                                                                    | that be                                                                | al Canal            |
| click                                                                                                   | Install to sta                                                         | art the             |

| Popletic land         |                                                                 |
|-----------------------|-----------------------------------------------------------------|
| 6                     | Beste Hale<br>Please wat white PapCenter is Series installed.   |
| Phase call of the Pap | Certer a being models. The instalation of tide several results. |
|                       | <b>.</b>                                                        |
| Concern and concerns  |                                                                 |
|                       | ***********************************                             |
|                       | ni<br>Totali (Seri                                              |

CIICK **Install** to start the

installation

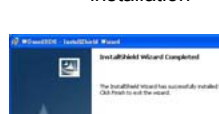

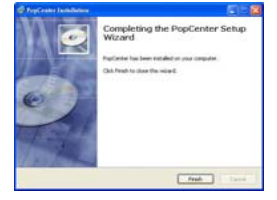

click Finish button to complete PopCenter installation

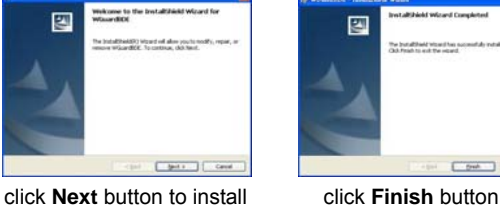

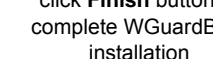

click Finish button to complete WGuardBDE

**Step3:** After installing the Pop Center software, the "Pop Center" icon should appear on your desktop. Or you could also find the shortcut by click on < Start >  $\rightarrow$  < Programs >  $\rightarrow$  < PopCenter >.

#### 1.3 Quick Connect by using PopCenter

Step1: Double click on the POP Center's execution file on Windows **Desktop** or in the PopCenter folder of the **Start menu**. When the program is executed, the following screen will appear.

Step2: There is a button: "Search Devices", Please click this one. And you can find all devices under your local Ethernet.

| POP CENTER                                                                                                    |                                                                           | x |
|----------------------------------------------------------------------------------------------------|---------------------------------------------------------------------------|---|
| Group01                                                                                                    | Layout Setup Schedule Setup File Upload List Machine Status Advance Setup |   |
| Local New Devices<br>0013FE:09:04:35<br>0013FE:09:04:36<br>0013FE:09:04:37<br>0013FE:09:04:37<br>0013FE:09:70:84<br>Search Devices | Layout Setting                                                            |   |
|                                                                                                    | Scrolling Text Language  Speed  X1                                        |   |
|                                                                                                    | © RSS Select Rss <u>http://old.news.yahoo.com/tss</u>                     | _ |

Step3: Please Double Click to add to this group "Group01".:

| Group01 👻                                                                                          | Layout Setup Schedule Setup File Upload List Machine Status Advance Setup |
|----------------------------------------------------------------------------------------------------|---------------------------------------------------------------------------|
| LocalNew Devices<br>100.13FE:09.04:35<br>00.13FE:09.04:36<br>00.13FE:09.04:37<br>100.13FE:12.14:39 | Layout Setting-Group01                                                    |
| Search Devices 🖓                                                                                   | Only Upload Layout                                                        |
|                                                                                                    | Scrolling Text-GroupUT                                                    |
| PX0101:0013fe087084                                                                                | Language Latin1 v Speed x1 v                                              |
|                                                                                                    | RSS Select Rss <u>http://old.news.vahoo.com/rss</u>                       |
|                                                                                                    | http://rss.news.yahoo.com/rss/stocks                                      |

There are six tabs in the tab menu: "Advance Setup", "Layout Setup", "Schedule Setup", File Upload List", and "Machine Status".

Step4: Please select "Schedule Setup"

|                                                                                              | Layout Setup Schedule Setup File Uplc | ad List   Machine Status   . | Advance Setup | - ×          |
|----------------------------------------------------------------------------------------------|---------------------------------------|------------------------------|---------------|--------------|
| Local New Devices 0013FE 0904.35 0013FE 0904.36 0013FE 0904.36 0013FE 1904.36 0013FE 1914.38 | Full Day-Group01                      | C Week                       | C Day         |              |
| Search Devices 🕥                                                                             | Full Day Schedule File List           |                              |               | _Import File |
|                                                                                              | Delete Move Up Mov                    | e Down Delet                 | e ReFresh     | Save         |

Step5: Please click "Import File" to import a movie

|          |                  |        |          |                |          |          | x |      |
|----------|------------------|--------|----------|----------------|----------|----------|---|------|
| 搜尋位置(I)  | : 🚺 content      |        | -        | ( <del>-</del> |          |          |   |      |
| 01.mp3   | 01.wmv           | 02.mp3 | 02_1.mpg | 03.mp3         | 03_1.mpg | 04.mp4   |   | Impo |
|          |                  |        |          |                |          |          |   |      |
| - H      | MP3              | MP3    |          | MP3            | MP3      | MP3      |   |      |
| 04_1.mpg | <b>04-身騎白馬</b> . | 05.mp3 | 05.mp4   | 06.mp3         | 07.mp3   | 08.mp3   |   |      |
|          | mps              |        |          |                |          |          |   |      |
|          |                  |        |          | -              | ~        | N        | = |      |
| 10.mp3   | 11.mp3           | 11.mp4 | 12.avi   | Amazon         | AV_Stump | AV_Stump |   |      |
|          |                  |        |          |                |          |          |   |      |
|          |                  |        | N        | Pa 4           |          |          |   | S    |
|          |                  | a      |          |                |          |          |   |      |

#### Step6: Please choice a file to Full Day Schedule File List, then Click Distribute

| Search Devices 🕥    | THE FOLLOWING PREVIEW HIS BREMAPHIONED FOR<br>ALL AUDIENCES<br>BY THE NOTION POTHER ASSOCIATION OF AMERICA |             |
|---------------------|----------------------------------------------------------------------------------------------------|-------------|
| PX0101:0013fe087084 | ava finatoja gar ava angal orj                                                                             |             |
|                     | Full Day Schedule File List                                                                                | Import File |
|                     | 12.avi D1.wmv<br>12.avi                                                                                    |             |
|                     | <                                                                                                    |             |
|                     |                                                                                                    |             |
|                     | Delete Move Up Move Down Delete ReFresh                                                                    | Save        |
|                     | Play at downloading No Play                                                                                | Distribute  |
|                     | Distribute progress                                                                                        |             |

Step6: Make sure and check those files will be uploaded. by those machines which you selected under

this Group.

| Group01                                                                                                    | - | Layout Setup Schedule Setup File Upload List Machine Status Advance Setup                                                                                                    |
|----------------------------------------------------------------------------------------------------|---|----------------------------------------------------------------------------------------------------|
| Local New Devices<br>00 13 FE 03:04:35<br>00 13 FE 03:04:36<br>00 13 FE 03:04:36<br>00 13 FE 03:04:37<br>00 13 FE:12:14:98 |   | File Management Group01           I 2 avi           I 2 avi |
| Search Devices 🖓                                                                                                    |   | ✓ Banner1-3.bmp     ✓ Banner2-3.bmp     ✓ Banner3-3.bmp                                                                                                    |
| F×0101-0013/e087084                                                                                                    |   |                                                                                                    |

Step7:Replace Time: Set the time to restart the B1080PX after finish downloading (replace the

downloaded files).

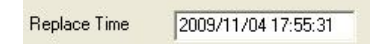

Step8: **Apply** Button: Press the **Apply** button to create the **dmac.txt** file in the FTP server automatically, and the B1080PX will check the file at the specific time.

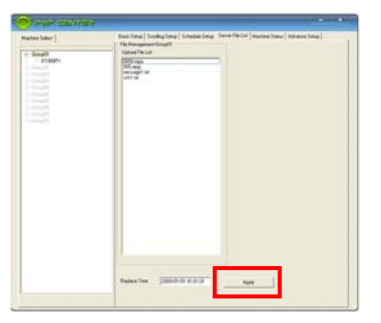

### 1.4 Machine Status

- Auto Update Machine Status: Display the connected B1080PX status. Select "Yes" to enable the function.
- Light Define

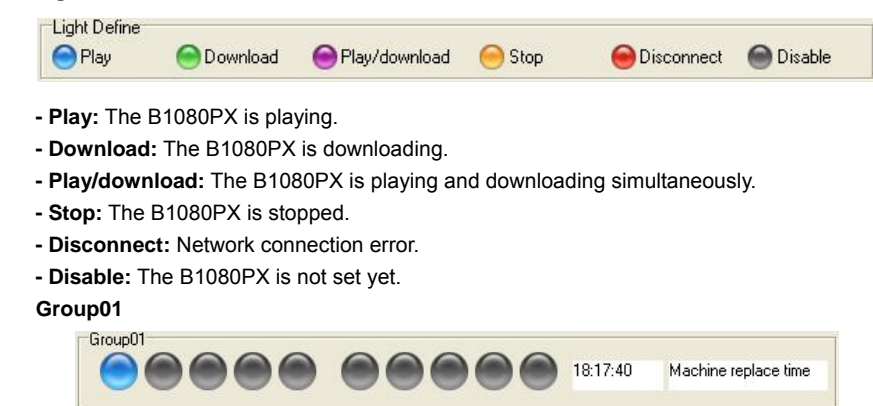

#### PS. Please consult the B1080PX manual on Driver CD for more detail.